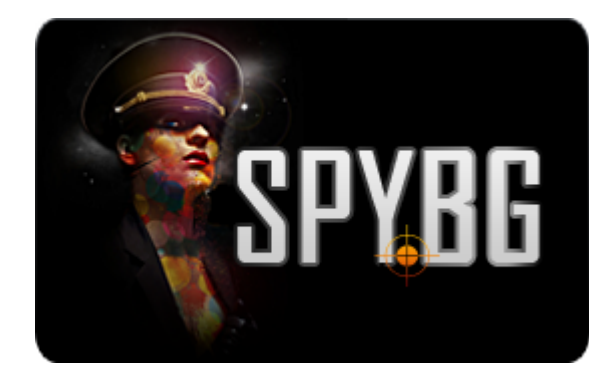

### **ІР КАМЕРА В ЕЛЕКТРОНЕН ЧАСОВНИК**

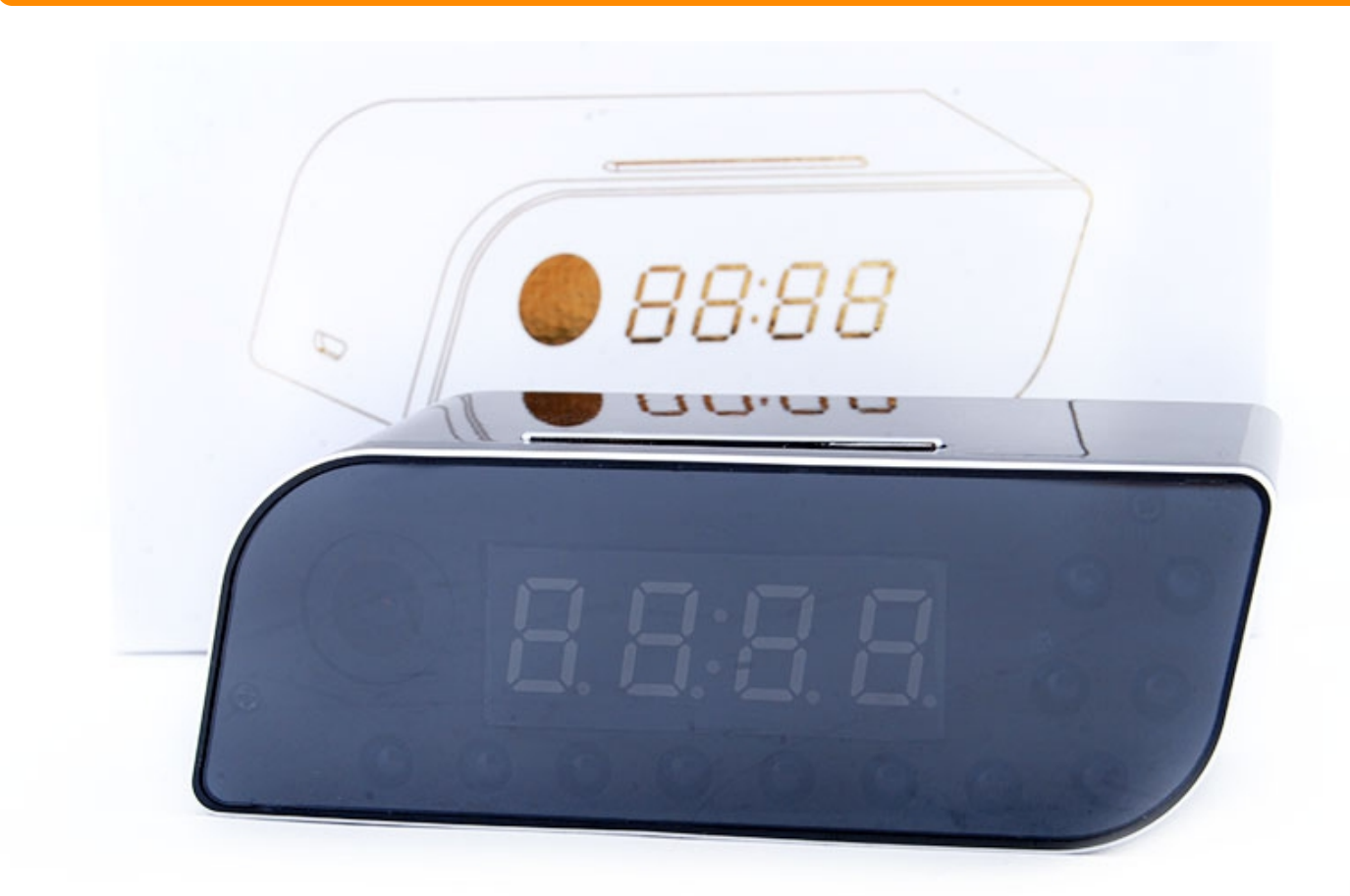

# ИНСТРУКЦИЯ ЗА ЕКСПЛОАТАЦИЯ

ИНСТРУКЦИЯ ЗА ANDROID

Преди да започнете работа трябва да свалите приложението от Goople Play

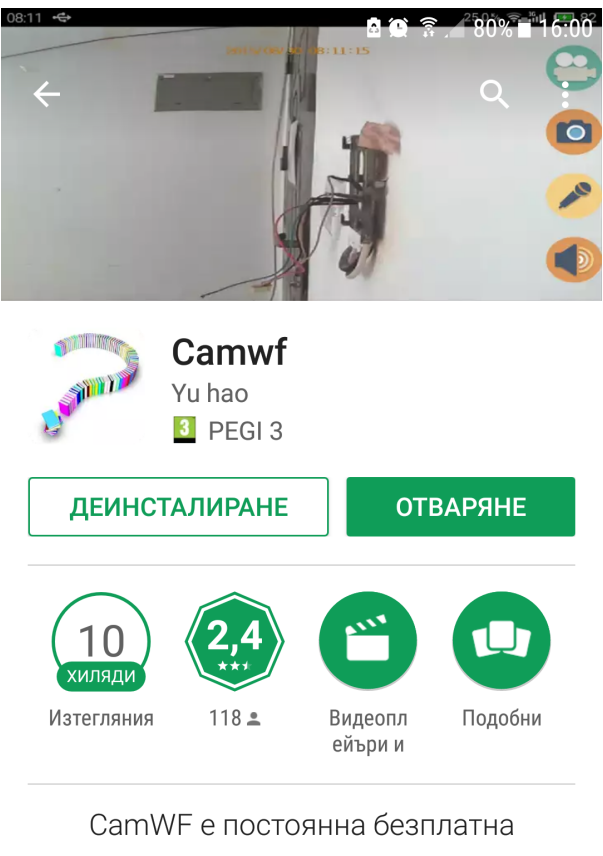

CamWF е постоянна безплатна безжична камера мрежа АРР приложение.

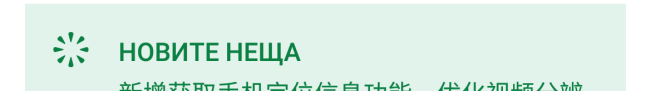

След това пускате камерата и трябва да я свържете с телефона си като отидете на настройките и в меню WiFi потърсите мрежата, която е създал часовника

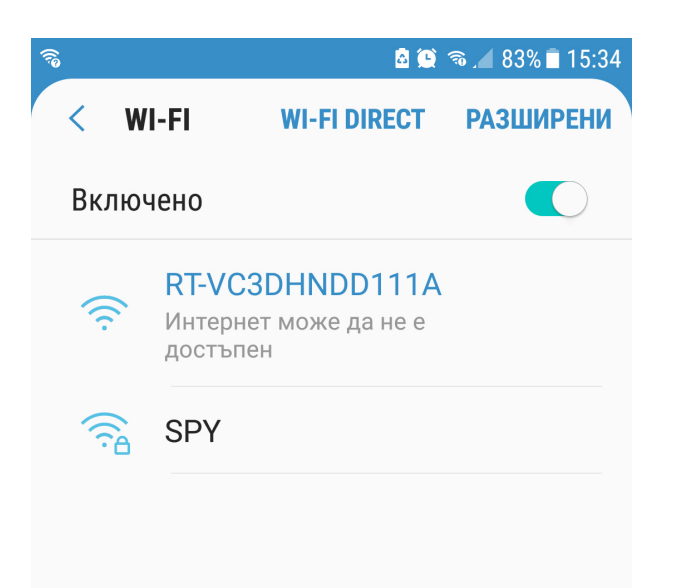

След което пускате приложението на телефона си за да добавите камерата

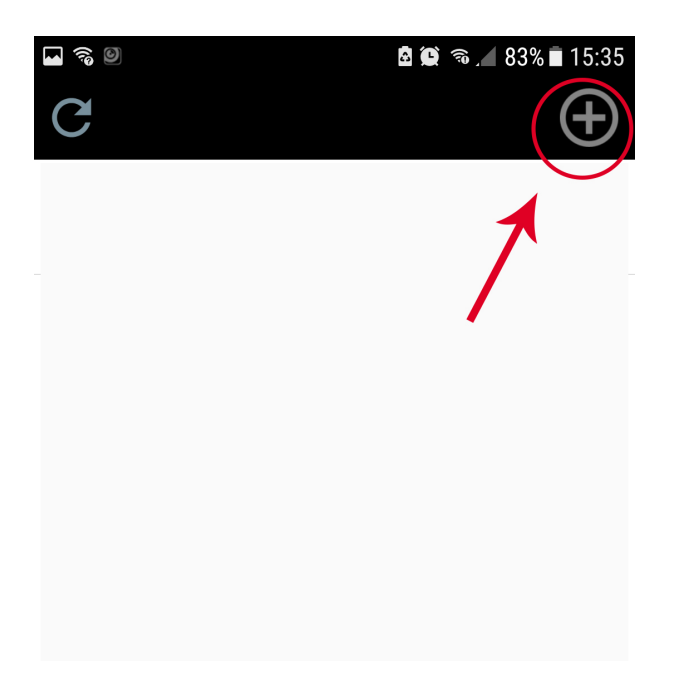

И сканирате QR кода от чсасовника след което, ако иска парола в полето Security Code пишете: **888888** 

| <b>I</b> 79       |                 | ₫ 🖓 | Q 🗟 🖌 | 82% 🔳 15 | :35      |
|-------------------|-----------------|-----|-------|----------|----------|
| P Add Camera      |                 |     |       |          |          |
| Device Setting    |                 |     |       |          |          |
| UID:              | UHLN1MVJVC3DHNE |     |       | L        |          |
|                   | Sca             | n   | Sea   | ırch     |          |
| Name:             | Camv            | vf  |       |          | 1        |
| Security Code:    | •••••           |     |       |          | <u>.</u> |
| Use the default p | oasswor         | d   |       |          |          |
|                   |                 |     |       |          |          |
|                   |                 |     |       |          |          |
| ОК                |                 |     | Canc  | el       |          |
| Use the default p | passwor         | d   | Canc  | el       | -        |

Камерата е свързана и вече може да я наблюдавате на територията на жилището си / офиса

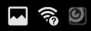

#### 🖻 😟 🔊 📶 82% 🖬 15:36

Camwf
Device name : Camwf

Online

Net quality:Good

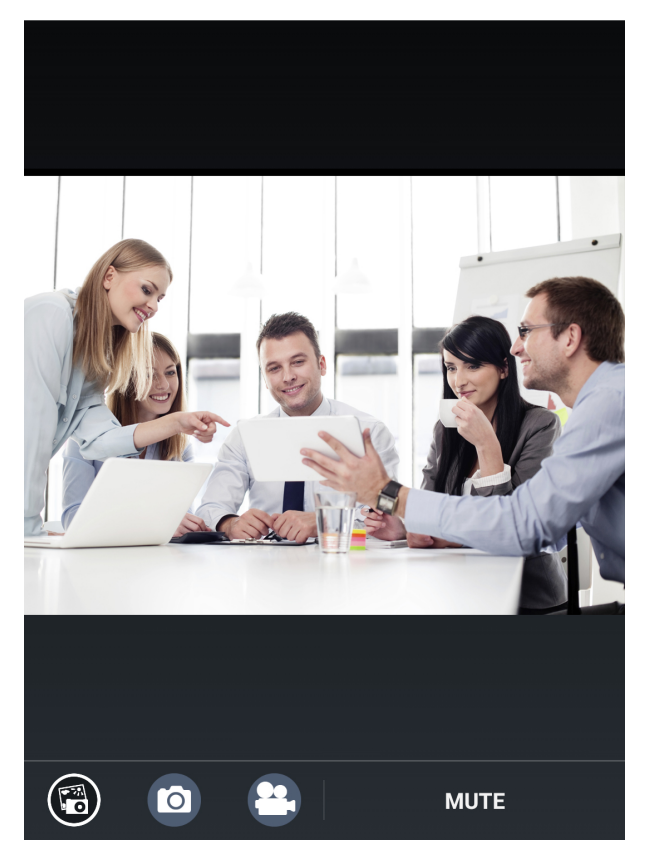

Ако желаете да гледате камерата и отдаличено трябва да я свържете с WiFi

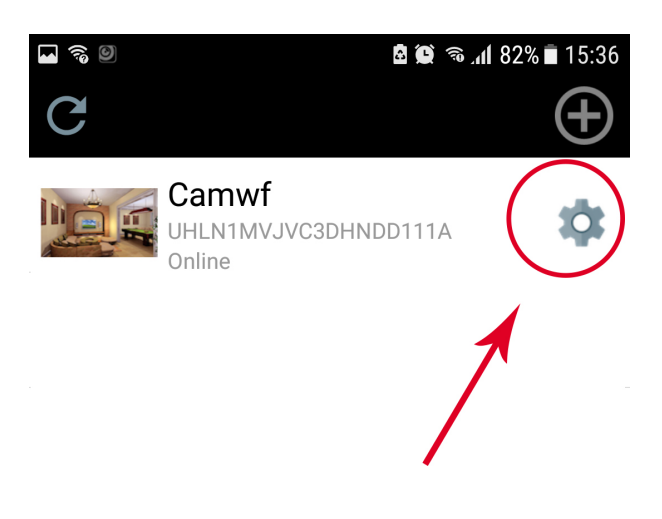

От опциите избирате Camera Setting

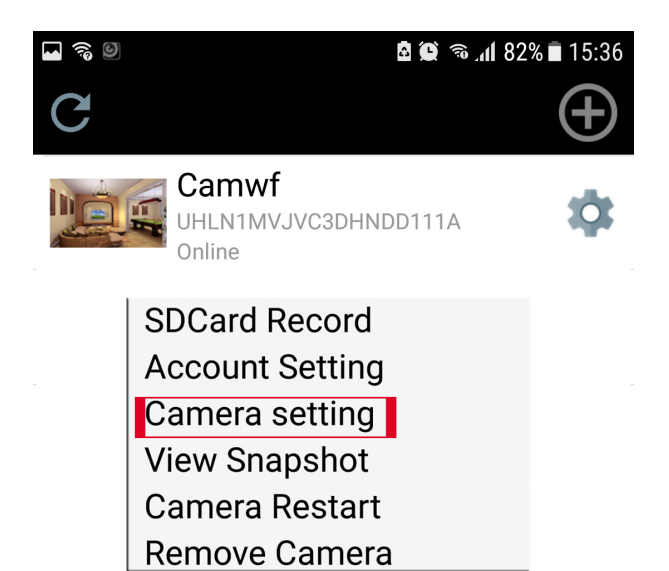

И Вашата домашна мрежа от Wi-Fi Setting

| 0                     | 🖻 💭 🛜 📶 81% 🖬 15:39 |  |  |
|-----------------------|---------------------|--|--|
| Advanced Setting      | )                   |  |  |
|                       |                     |  |  |
| Security Code Se      | tting               |  |  |
| Modify Sec            | urity Code          |  |  |
|                       |                     |  |  |
| Wi-Fi Setting         |                     |  |  |
| SSID: SPY             |                     |  |  |
| Manage Wi-Fi networks |                     |  |  |
| Video Setting         |                     |  |  |
| ОК                    | Cancel              |  |  |

След което телефона Ви ще прекъсне връзката с камерата и ще се свърже отново с Вашия интернет (това отнема 1-2 минути)

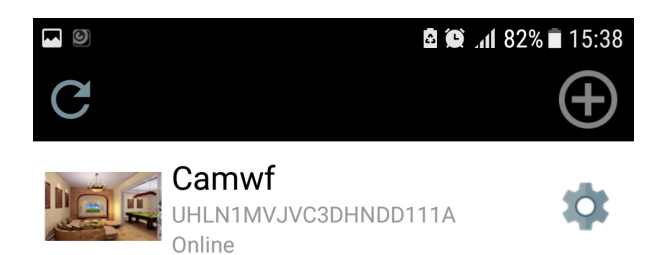

Network unavailable

Вече може да наблюдавате камерата от разстояние.

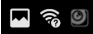

### 15:36 🖻 🗐 🕼 🕫

Camwf
Device name : Camwf

Online

Net quality:Good

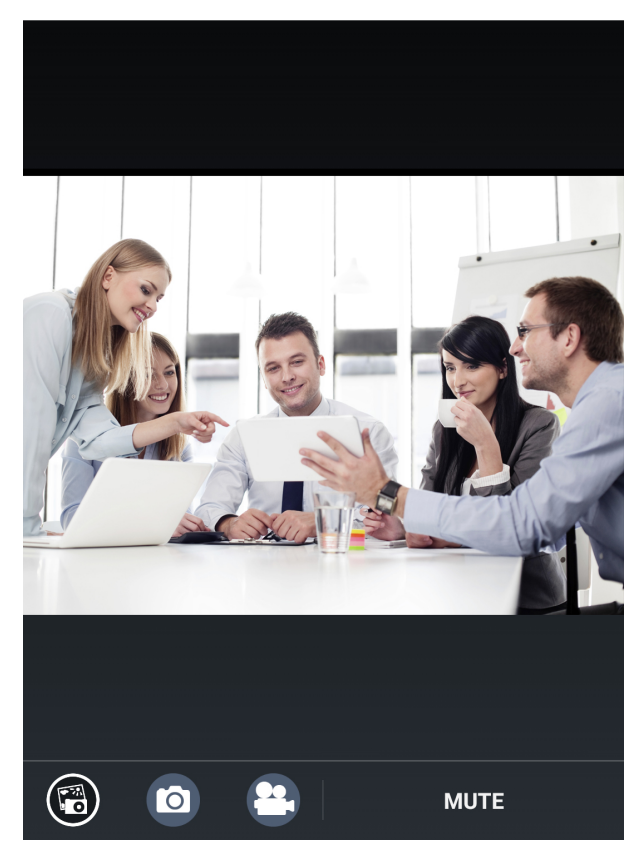

Ако желаете може да настройвате резолюцията, детектора за движение и много други настройки.

| 0                    |                  | <b>a</b> ( | â 🗿 81% | 15:40 |
|----------------------|------------------|------------|---------|-------|
| Advanced             | Advanced Setting |            |         |       |
| Mana                 | ge Wi-           | Fi netv    | vorks   |       |
|                      |                  |            |         |       |
| Video Setti          | ng               |            |         |       |
| Video Quality:       | HD(1             | 920*10     | 80)     |       |
|                      |                  |            |         |       |
| Motion Det           | ectio            | n          |         |       |
| Motion<br>Detection: | Off              |            |         |       |
|                      |                  |            |         |       |
| Recording            | Settin           | g          |         |       |
| SD Record            | Full T           | ïme        |         |       |
| ОК                   |                  |            | Cancel  |       |

## ИНСТРУКЦИЯ ЗА ІРНОМЕ

Преди да започнете работа с часовника трябва да свалите нужното приложение от **App Store/Google Play** на телефона си.

|                    |                     | 10:06             | <b>()</b> 89% <b>()</b>            |
|--------------------|---------------------|-------------------|------------------------------------|
| Q camwf            |                     |                   | $\otimes$                          |
| Ca<br>Ph           | amwf<br>oto &       | Video             | OPEN                               |
| ••••○ 中国标动 ♥ 14-39 | •••∞ 中国移动<br>< 添加设备 | ♥ 14:43 ■<br>添加设备 | ・ ・・・・ 中国時時 中 14:38 ・・・<br>く Camwf |
| 局域网搜索设备            |                     |                   |                                    |
| 🛓 通过ID添加设备         | 设备名字                | 设备名字              | Network:116 k/s                    |
|                    | 设备ID                |                   |                                    |
|                    | 用户名字                | admin             |                                    |
|                    | 密码                  |                   | L See Se                           |
|                    | 二维码排                | 3摄 确定             |                                    |
|                    |                     |                   |                                    |
|                    |                     |                   |                                    |
|                    |                     |                   |                                    |
|                    |                     |                   |                                    |

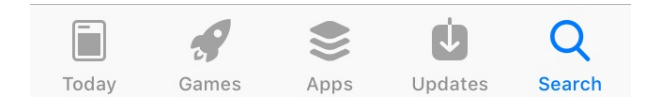

След това включвате **WIFI** мрежата на Вашия телефон, за да сканирате за мрежата, която самия часовник си създава.

| ■ VIVACOM <b>२</b> 10:02        | <b>90%</b>                |
|---------------------------------|---------------------------|
| Settings Wi-Fi                  |                           |
|                                 |                           |
| Wi-Fi                           |                           |
| SPY                             | ₽ <b>╤</b> (i)            |
|                                 |                           |
| CHOOSE A NETWORK                |                           |
| Laura                           | <b>₽</b> <del>?</del> (i) |
| LAZAR131213                     | <b>₽ ╤</b> (i)            |
| RT-C9JHJ5ZD111A                 | <b>∻</b> (i)              |
| Velingrad                       | ₽ <del>?</del> (i)        |
| Other                           |                           |
|                                 |                           |
| Ask to Join Networks            | $\bigcirc$                |
| Known networks will be joined a | automatically. If         |

Името на мрежата изглежда по този начин, избирате нея, след което изчаквате няколко секунди, за да се свържете към нея.

| IN VIVACOM                           | 10:03                               | و 90%                                 |
|--------------------------------------|-------------------------------------|---------------------------------------|
| Settings                             | Wi-Fi                               |                                       |
|                                      |                                     |                                       |
| Wi-Fi                                |                                     |                                       |
| ✓ RT-C9JHJ5<br>Unsecured Net         | 5ZD111A<br>work                     | <b>?</b> (i)                          |
| CHOOSE A NETW                        | ORK                                 |                                       |
| Laura                                |                                     | ∎ <del>?</del> (i)                    |
| LAZAR1312                            | 213                                 | <b>₽</b> 중 (j)                        |
| SPY                                  |                                     | ₽ \$ (Ì)                              |
| Velingrad                            |                                     | ₽ ᅙ (Ì)                               |
| Other                                |                                     |                                       |
|                                      |                                     |                                       |
| Ask to Join Ne                       | tworks                              | $\bigcirc$                            |
| Known networks w<br>no known network | vill be joined a<br>s are available | automatically. If<br>e, you will have |

Следващата стъпка е да влезнете в самото приложение и да добавите Вашата камера в него.

Ако изберете опцията със сканиране на баркода паролата е 888888.

| III VIVACOM 🗢 | 10:07   | <b>1</b> 🛈 88% 🔳 |
|---------------|---------|------------------|
| C             | Devices | $\oplus$         |
|               |         | $\square$        |
|               |         |                  |
|               |         |                  |
|               |         |                  |
|               |         |                  |
|               |         |                  |
|               |         |                  |
|               |         |                  |
|               |         |                  |
| Devices       |         | Media            |

Избирате въпросното поле.

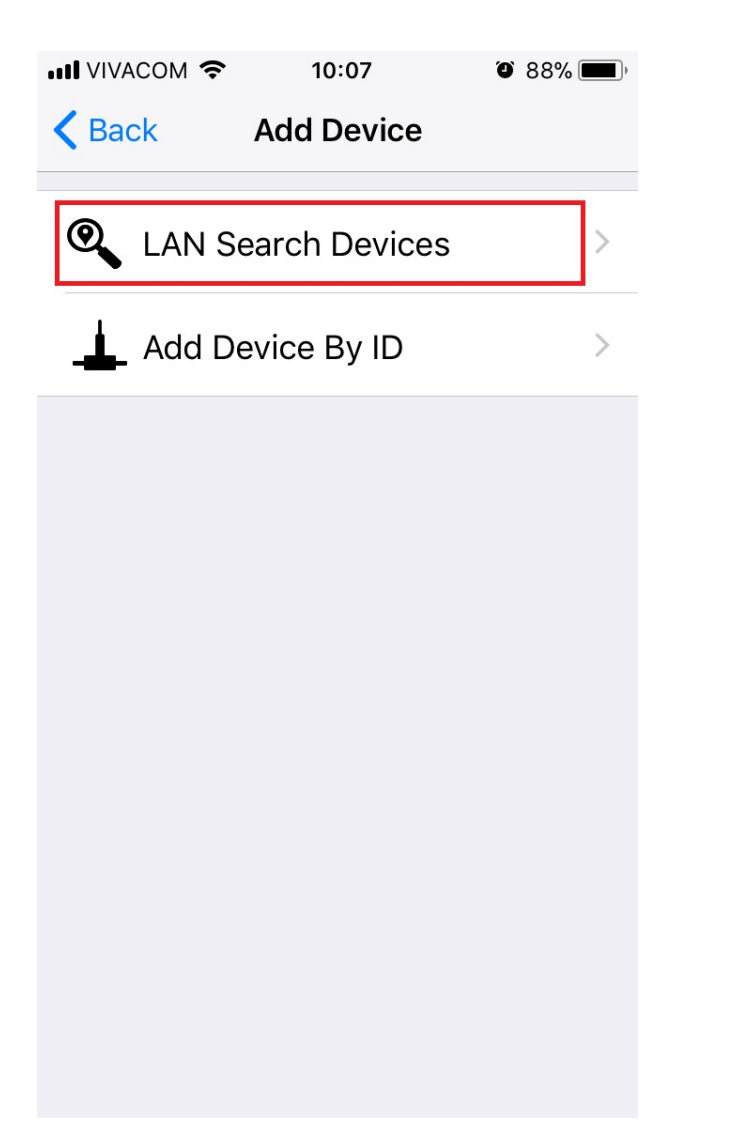

След което самото приложение Ви добавя камерата, изглежда така:

|        | M 🗢    | 10:07      | 0 88 | 3% 🔳 ) |
|--------|--------|------------|------|--------|
| K Back | LAN se | earch devi | ces  | C      |
| 0.54   |        |            |      |        |
| GD1    | 2RBDKC | 9JHJ5ZD1   | 11A  | >      |
|        |        |            |      |        |
|        |        |            |      |        |
|        |        |            |      |        |
|        |        |            |      |        |
|        |        |            |      |        |
|        |        |            |      |        |
|        |        |            |      |        |
|        |        |            |      |        |
|        |        |            |      |        |
|        |        |            |      |        |
|        |        |            |      |        |
|        |        |            |      |        |

Избирате я, след което вече сте свързали камерата.(Възможно е при свързването приложението дави предупреди , че това е непозната за него камера, което е нормално.)

В този случай ще ви даде избор между две бутона, за да продължите, избирате бутон '**Skip**", т.е пропускане на предупреждението.

Всички настройки на камерата са в меню" Settings"

|                | .COM 🗢 10:08     | <b>ð</b> 88% <b>eð</b> , |
|----------------|------------------|--------------------------|
| <b>&lt;</b> Ba | ck Settings      |                          |
| 1              | User Settings    | >                        |
| ŝ              | Device Settings  | >                        |
| ំង             | Network Settings | >                        |
|                | SDCard Record    | >                        |
| i              | About            | >                        |
|                |                  |                          |
|                |                  |                          |
|                |                  |                          |

От там вече избирате всичко, което искате.

Дава ви възможност за:

- смяна на резолюция
- детектор на движение (motion detection)
- постоянен запис или при настъпило съботие

След като сте направили желаните промени, натискате бутон "**Confirm**", за да запасите промените.

|                       | Ś       | 10:09     | Ö 88% 🔲 )  |  |
|-----------------------|---------|-----------|------------|--|
| Setting               | s Se    | ettings   |            |  |
| Start Time: End Time: |         |           |            |  |
| Status:               | Close   | Record    | Capture    |  |
| Start Time            | :       | End Tim   | ne:        |  |
| Status:               | Close   | Record    | Capture    |  |
| Start Time: End Time: |         |           |            |  |
| Status:               | Close   | Record    | Capture    |  |
| Start Time            | :       | End Tim   | ne:        |  |
| Status:               | Close   | Record    | Capture    |  |
|                       |         |           |            |  |
| SD record             | Close   | 24h Video | Alarm Reco |  |
| Motion de             | tection |           | $\bigcirc$ |  |
|                       |         |           |            |  |
| LD(1020*109           |         | 1280*7201 |            |  |

|            | M <del>?</del>    | 11:21      | ۵ 82%        |  |  |
|------------|-------------------|------------|--------------|--|--|
| Settin     | Settings Settings |            |              |  |  |
| Start IIm  | e:                | Ena Hr     | me:          |  |  |
| Status:    | Close             | Record     | Capture      |  |  |
| Start Tim  | e:                | End Tir    | me:          |  |  |
| Status:    | Close             | Record     | Capture      |  |  |
|            |                   |            |              |  |  |
| SD recor   | Close             | 24h Vide   | o Alarm Reco |  |  |
| Motion d   | etection          |            | $\bigcirc$   |  |  |
|            |                   |            |              |  |  |
| HD(1920*10 | 080) HD           | (1280*720) | VGA(640*480) |  |  |
|            |                   |            |              |  |  |
| Re         | estart            | (          | Confirm      |  |  |

За да свържете Вашата камера към домашния Ви рутер влизате в **Network Settings** избирате Вашата мрежа, вписвате и вашата парола.

Устройството ще се прекъсне връзката Р2Р за няколко секунди, за да се свърже към вашата мрежа.

Така вече може да гледате неограничено от всяко място Вашата камера.

Още шпионски продукти от същата категория Към продукта "IP камера в електронен часовник" Copyright 2009 - 2017 Spy.bg